### Bashzakaz.ru

ООО «БашЗаказ» ул. Октябрьской революции, 9, Уфа, 450077 Тел.: +7 347 266-98-98, e-mail: bashzakaz@gmail.com

# Руководство

## пользователя

ЭДО Контур.Диадок

#### 1 ШАГ.

Откройте веб-страницу Контур. Диадок.

#### 2 ШАГ.

Если появилось сообщение о том, что не получен список сертификатов ( рисунок 1), запустите файл настройки и установите Контур.Плагин.

| контур.диадок<br>Вход в сервис                                                  |                                                                                  |                                          |  |  |  |
|---------------------------------------------------------------------------------|----------------------------------------------------------------------------------|------------------------------------------|--|--|--|
| 🗙 По паролю                                                                     | 🙎 По сертификату                                                                 |                                          |  |  |  |
| <b>Мы не получили спи</b><br>Запустите файл настройк<br>Если не помогло, обрати | <b>сок сертификатов</b><br>и и установите Контур.Плагин.<br>тесь в техподдержку. |                                          |  |  |  |
| Войти                                                                           | Оставаться в системе                                                             |                                          |  |  |  |
| <b>) СКБ Контур</b> с 1988 года                                                 | Контур.Диадок<br>www.diadoc.ru                                                   | <b>8 800 500-10-1</b><br>diadoc@kontur.r |  |  |  |

#### Рисунок 1

После настройки браузера обновите страницу (F5) и Вам будет доступен список сертификатов (ЭЦП) (рисунок 2).

| КОНТУР.ДИАДОК<br>Вход в сервис |                                                              |                                     |  |  |  |  |
|--------------------------------|--------------------------------------------------------------|-------------------------------------|--|--|--|--|
| 🗙 По паролю                    | 😰 По сертификату                                             |                                     |  |  |  |  |
|                                | ИНН 16551044 В<br>Годен до 🍽 марта 2016                      |                                     |  |  |  |  |
|                                | ИНН <b>Насельсь К</b> ПП <b>Г</b> оден до <b>Жоктября 20</b> | 16                                  |  |  |  |  |
| Войти                          | Оставаться в системе                                         |                                     |  |  |  |  |
| 🕅 СКБ Контур с 1988 года       | Контур.Диадок<br>www.diadoc.ru                               | 8 800 500-10-18<br>diadoc@kontur.ru |  |  |  |  |

Рисунок 2

#### **3 ШАГ.**

Выберите из списка сертификат организации и нажмите на кнопку войти (рисунок 3).

| КĊ                                           | нтур.диад<br>Вход в сервис     | цок                                        |                                            |
|----------------------------------------------|--------------------------------|--------------------------------------------|--------------------------------------------|
| 🗙 По паролю                                  | 😰 По серт                      | ификату                                    |                                            |
| ООО "Компания 1"     Иванов Иван Иванович    |                                | ИНН 123456789011<br>Годен до 23 мая 2016   |                                            |
| ООО "Компания 2"<br>Сергеев Сергей Сергеевич |                                | инн 123456789010<br>Годен до 15 октября 20 | 016                                        |
| Войти Ос                                     | таваться в системе             |                                            |                                            |
| 🕅 СКБ Контур с 1988 года                     | Контур.Диадок<br>www.diadoc.ru |                                            | <b>8 800 500-10-18</b><br>diadoc@kontur.ru |

#### Рисунок 3

#### **4 ШАГ.**

В личном кабинете примите приглашение от ООО «Башзаказ»,

Для этого откройте раздел «Контрагенты» (рис. 4).

| к⊖нтур∨                          |                  |                                                                                                    |                               |                 |            | <b>1</b> Иванов И.И. Выйти |
|----------------------------------|------------------|----------------------------------------------------------------------------------------------------|-------------------------------|-----------------|------------|----------------------------|
| Диадок                           | Поиск по все     | м документам                                                                                                    | ٩                             | 000 "           | Компания-К | Настройки и оплата         |
| <b>—</b> + Новый док             | умент Входяц     | цие документь                                                                                                    | I                             |                 |            | Расширенный поиск ▼        |
| Документы Документооборо         | Скачать 🔻        | Подписать Отказать 🕶                                                                                                    | Согласование 🔻                | Аннулирование 🔻 | Удалить    |                            |
| <b>13</b><br>Контрагенты         | Отправитель      | 🗌 Документы                                                                                                    |                               |                 | Статус     | Дата                       |
| Внутренние                       | 000 "500         | Акт сверки                                                                                                    |                               |                 | • Требуето | я подпись                  |
| Сообщения Черновики<br>Удаленные | 000 "            | Стана Стана Стан<br>Стана Стана Стана Стана Стана Стана Стана Стана Стана Стана Стана Стана Стана Стана Стана Стана Стана Стана Стан |                               |                 | • Требуето | я подпись                  |
| Согласование<br>Требующие о      | бработки         | Соглашение                                                                                                    | <b>ие к ЭДО</b><br>на ЭДО.rtf |                 | • Требуето | зя подпись 🛛 🖼 🕅 🕅         |
| Обработанны                      | le <b>Coorde</b> |                                                                                                    | ез НДС                        |                 | Подписа    | H <b>Casher</b>            |

#### Рисунок 4

В списке приглашений найдите приглашение от ООО «Башзаказ» и нажмите на кнопку «Принять приглашение» (рисунок 5).

| к⊖нтур      | $\sim$                |                                                                                 |                                                 |                  | 👤 Иванов              | и.и Выйти |
|-------------|-----------------------|---------------------------------------------------------------------------------|-------------------------------------------------|------------------|-----------------------|-----------|
| Диадо       | К                     | Поиск по всем документам                                                        | ٩                                               | ООО "Компания-К" | Настройки и оплата    | 🕜 Помощь  |
|             | + Поиск и приглашение | Вас приглашают к доку                                                           | иентообороту                                    | ,                |                       | 2         |
| Документы   | Ваши контрагенты      |                                                                                 |                                                 |                  |                       |           |
|             | Приглашают вас 13     | ООО "БашЗаказ" 21 декабря<br>ИНН: 0274166343 КПП:027401001                      |                                                 | Принят           | ъ приглашение Отказат | ь         |
| Контрагенты | Ожидается ответ       |                                                                                 |                                                 |                  | $\wedge$              |           |
| tomparenta  | Заблокированные       | Уважаемый контрагент!                                                           |                                                 |                  |                       |           |
|             |                       | Сообщаем Вам, что компания ООО "Башза                                           | каз" перешла на                                 |                  |                       |           |
| $\sim$      | Как подключить        | электронный обмен юридически значимы<br>Мы готовы выставлять и принимать счета- | ии документами.<br>фактуры, акты и накладные, а | КТЫ              |                       |           |
| Сообщения   | контрагента к ЭДО?    | сверок, а также вести переписку с вами в э                                      | лектронном виде без дублир                      | ования           |                       |           |
|             | 6 способов рассказать | на бумаге.                                                                      |                                                 |                  |                       |           |
|             | олистту про дладок    | Чтобы подтвердить свое согласие и перейт                                        | ги на электронный документо                     | оборот,          |                       |           |
|             |                       | примите данное приглашение.                                                     |                                                 |                  |                       |           |
|             |                       | С уважением, Генеральный директор Куль                                          | баев Линар Загирович                            |                  |                       |           |
|             |                       |                                                                                 |                                                 |                  |                       |           |

#### Рисунок 5

После принятия приглашения, мы отправим Вам документы.

#### 5 ШАГ.

Чтобы посмотреть входящие документы, откройте раздел «Документы» и выберите «Входящие» (рис. 6).

| кОнтур                                      | $\vee$                                                                           |                                     |                                                   |                 |                     | <b>1</b> Иванов И.И. Выйти |
|---------------------------------------------|----------------------------------------------------------------------------------|-------------------------------------|---------------------------------------------------|-----------------|---------------------|----------------------------|
| Диадо                                       | к                                                                                | Поиск по всем документам            | м <b>Q</b>                                        | 000 "           | Компания-К''        | Настройки и оплата Помощь  |
| Е<br>Документы<br><u>L</u> E<br>Контрагенты | <ul> <li>Новый документ</li> <li>Документооборот</li> <li>Входящие 12</li> </ul> | Входящие дон<br>Скачать 🕶 Подписать | КУМЕНТЫ<br>Отказать • Согласование •              | Аннулирование 🔻 | Удалить             | Расширенный поиск ▼        |
|                                             | Исходящие<br>Внутренние                                                          | Отправитель (                       | 🗌 Документы                                       |                 | Статус              | Дата                       |
|                                             |                                                                                  | ООО "БашЗаказ"                      | Акт сверки 📭 от 🦛                                 |                 | 😐 Требуетс          | я подпись                  |
| <br>Сообщения                               | Черновики<br>Удаленные                                                           | ООО "БашЗаказ"                      | Акт астоника<br>2 000,00 ₽ без НДС                |                 | • Требуется подпись |                            |
|                                             | Согласование<br>Требующие обработки                                              |                                     | <b>Приглашение к ЭДО</b><br>Соглашение на ЭДО.rtf |                 | • Требуетс          | я подпись                  |
|                                             | Обработанные                                                                     | ООО "БашЗаказ"                      | Акт моторот силенен<br>сестно ₽ без НДС           |                 | Подписа             | н                          |
|                                             |                                                                                  |                                     | Счет № Сот болгоно<br>Саходат без НДС             |                 | Получен             |                            |
|                                             |                                                                                  | ООО "БашЗаказ"                      | Akt №                                             |                 | Полписа             | н 24                       |

Рисунок 6